| Instructions to View Your P                                                                                                    | urchase Order Details                                                                                                    |
|----------------------------------------------------------------------------------------------------|----------------------------------------------------------------------------------------------------|
| This section will cover viewing the details of your Purcl invoices.                                                                                                    | hase Order, finding balances, and matching                                                                                                    |
| 1. Log in to your Banner Account                                                                                                    |                                                                                                    |
| 2. Type <b>FGIENCD</b> in the Go To Field and press enter.                                                                                                    |                                                                                                    |
| General Menu GUAGMNU 8.3.0.5 (PROD) - Tuesday, G                                                                                                    | October 25, 2011 - Last login Monday, October 24<br>Proc                                                                                                    |
| My Banner<br>Banner<br>Student [*STUDENT]<br>Finance System Menu [*FINANCE]<br>Human Resources [*HRS]<br>Financial Aid [*RESOURCE]<br>General [*GENERAL]<br>Document Management Suite [*BDMS]<br>3. The Detail Encumbrance Activity Form will open. Type the<br>Detail Encumbrance Activity FORM will open. Type the                                                                                                    | e <b>PO#</b> in the <b>Encumbrance</b> Field.                                                                                                    |
| Description:<br>Date Established: Balance:                                                                                                    | Status: Type: Vendor:                                                                                                    |
| Item:                                                                                                    | Indicator:<br>Prog Actv Locn Proj<br>Balance:                                                                                                    |
| Transaction Date       Type       Document Code       Action         Image: Image: Ima | Transaction Amount     Remaining Balance       Image: Image of the second second |

| 4. Go to the Next Block                                                                                                    |                                                                                      |                                                     |                  |                                                       |                                                                           |  |  |
|----------------------------------------------------------------------------------------------------|--------------------------------------------------------------------------------------|-----------------------------------------------------|------------------|-------------------------------------------------------|---------------------------------------------------------------------------|--|--|
| Control/Page Down                                                                                                    |                                                                                      |                                                     |                  |                                                       |                                                                           |  |  |
| OR                                                                                                    |                                                                                      |                                                     |                  |                                                       |                                                                           |  |  |
| <u></u>                                                                                                    | A Oracle Fusion Middleware Forms Services: Open > FAAINVE                            |                                                     |                  |                                                       |                                                                           |  |  |
| Eile                                                                                                    | Eile Edit Options Block Item Record Query Tools Help                                 |                                                     |                  |                                                       |                                                                           |  |  |
|                                                                                                    |                                                                                      |                                                     |                  |                                                       |                                                                           |  |  |
| 🦉 Ir                                                                                                    | 🔞 Invoice/Credit Memo FAAINVE Next Block (TRNG) 000000000000000000000000000000000000 |                                                     |                  |                                                       |                                                                           |  |  |
| 5. The Vendor Details, Date Established, Account Information, Encumbrance, Liquidation and any Balance<br>Remaining will open. You can also view the transactions by date and amount. You navigate through this screen<br>using next block and the arrow keys. |                                                                                      |                                                     |                  |                                                       |                                                                           |  |  |
| 🕵 Detail Encumbrance Ac                                                                                                    | tivity FGIENCD 8.3                                                                   | (PROD)                                              |                  |                                                       |                                                                           |  |  |
| Encumbrance: P12                                                                                                    | Encumbrance: P1200820 💌 Encumbrance Period: All                                      |                                                     |                  |                                                       |                                                                           |  |  |
| Description:       Seminole Office Solutions Inc       Status:       O       Type:       P         Date Established:       31-AUG-2011       Balance:       140.00       Yendor:       V03099894       Seminole Office Solutions Inc                           |                                                                                      |                                                     |                  |                                                       |                                                                           |  |  |
| Item: 1 Lanier LD                                                                                                    | Item: 1 Lanier LD-220spf digital copier for WP as quoted                             |                                                     |                  |                                                       |                                                                           |  |  |
| Sequence: 1                                                                                                    | Fiscal Year: 12                                                                      | Status: 💿                                           | Commit Indicat   | or: U                                                 |                                                                           |  |  |
| COA         Index           V         320000                                                                                                    | Fund<br>31000                                                                        | Orgn<br>320000                                      | Acct<br>706010 3 | Prog Actv                                             | Locn Proj                                                                 |  |  |
| Encumbrance: 1,232.00 Liquidation: -1,232.00 Balance: 0.00                                                                                                    |                                                                                      |                                                     |                  |                                                       |                                                                           |  |  |
|                                                                                                    |                                                                                      |                                                     |                  |                                                       |                                                                           |  |  |
| Transaction Date                                                                                                    | Туре                                                                                 | Document Code                                       | Action           | Transaction Amount                                    | Remaining Balance                                                         |  |  |
| Transaction Date<br>31-AUG-2011<br>03-0CT-2011                                                                                                    | Type<br>PORD<br>INEI                                                                 | <b>Document Code</b><br><b>P1200820</b><br>I1204183 | Action           | Transaction Amount           1,232.           -1,232. | Remaining Balance           00         1,232.00           00         0.00 |  |  |
| Transaction Date                                                                                                    | Type<br>PORD<br>INEI                                                                 | Document Code<br>P1200820<br>I1204183               | Action           | Transaction Amount 1,2321,232.                        | Remaining Balance           00         1,232.00           00         0.00 |  |  |
| Transaction Date 31-AUG-2011 03-0CT-2011                                                                                                    | Type PORD INEI                                                                       | Document Code P1200820 I1204183                     | Action           | Transaction Amount 1,232 -1,232                       | Remaining Balance           00         1,232.00           00         0.00 |  |  |
| Transaction Date 31-AUG-2011 03-OCT-2011                                                                                                    | Type PORD INEI                                                                       | Document Code P1200820 I1204183                     | Action           | Transaction Amount 1,2321,232.                        | Remaining Balance           00         1,232.00           00         0.00 |  |  |
| Transaction Date 31-AUG-2011 03-OCT-2011                                                                                                    | Type PORD INEI                                                                       | Document Code                                       | Action           | Transaction Amount 1,2321,232.                        | Remaining Balance           00         1,232.00           00         0.00 |  |  |